# 在FTD上配置AnyConnect VPN客戶端: 髮夾和 NAT免除

| 目錄                         |
|----------------------------|
|                            |
| <u>必要條件</u>                |
|                            |
| 採用元件                       |
| <u>背景資訊</u>                |
|                            |
| 步驟 1.匯入SSL證書               |
| 步驟 2.設定RADIUS伺服器           |
| <u>步驟 3.建立IP池</u>          |
| <u>步驟 4.建立XML配置檔案</u>      |
| 步驟 5.上傳Anyconnect XML配置檔案  |
| <u>步驟 6.上傳AnyConnect映像</u> |
| 步驟 7.遠端訪問VPN嚮導             |
| <u>NAT免除和發卡</u>            |
| 步驟 1.NAT免除配置               |
| 步驟 2. <u>髮夾配置</u><br>      |
|                            |
| <u>疑難排解</u>                |

## 簡介

本檔案介紹如何在FMC管理的Firepower威脅防禦(FTD)v6.3上配置思科遠端訪問VPN解決方案 (AnyConnect)。

## 必要條件

### 需求

思科建議您瞭解以下主題:

- 基本遠端訪問VPN、安全套接字層(SSL)和網際網路金鑰交換版本2(IKEv2)知識
- 基本驗證、授權及記帳(AAA)和RADIUS知識
- 基本的FMC知識
- 基本FTD知識

採用元件

本文中的資訊係根據以下軟體和硬體版本:

- 思科FMC 6.4
- 思科FTD 6.3
- AnyConnect 4.7

本檔案介紹在Firepower威脅防禦(FTD)版本6.3(由Firepower管理中心(FMC)管理)上配置思科遠端訪問VPN解決方案(AnyConnect)的程式。

本文中的資訊是根據特定實驗室環境內的裝置所建立。文中使用到的所有裝置皆從已清除(預設))的組態來啟動。如果您的網路運作中,請確保您瞭解任何指令可能造成的影響。

## 背景資訊

#### 本文檔旨在介紹FTD裝置上的配置。如果您查詢ASA配置示例,請參閱文檔

: <u>https://www.cisco.com/c/en/us/support/docs/security/asa-5500-x-series-next-generation-firewalls/100918-asa-sslvpn-00.html</u>

#### 限制:

目前,這些功能在FTD上不受支援,但在ASA裝置上仍然可用:

- 雙AAA驗證(在FTD 6.5版上可用)
- 動態訪問策略
- 主機掃描
- ISE狀態
- RADIUS CoA
- VPN負載平衡器
- 本地身份驗證(在Firepower裝置管理器6.3上可用。思科錯誤ID CSCvf92680)
- LDAP屬性對映(通過FlexConfig提供,思科錯誤ID <u>CSCvd64585</u>)
- AnyConnect自定義
- AnyConnect指令碼
- AnyConnect本地化
- 每應用VPN
- ・ SCEP代理
- WSA整合
- SAML SSO(思科錯誤ID CSCvq90789)
- 適用於RA和L2L VPN的同步IKEv2動態加密對映
- AnyConnect模組(NAM、Hostscan、AMP Enabler、SBL、Umbrella、Web Security等)。DART是此版本中預設安裝的唯一模組。
- TACACS、Kerberos(KCD身份驗證和RSA SDI)
- 瀏覽器代理

## 設定

要通過FMC中的遠端訪問VPN嚮導,必須完成以下步驟:

### 步驟 1.匯入SSL證書

設定AnyConnect時,憑證是必需的。SSL和IPSec僅支援基於RSA的證書。

IPSec支援橢圓曲線數位簽章演演算法(ECDSA)憑證,但使用基於ECDSA的憑證時,無法部署新的 AnyConnect封包或XML設定檔。 它可用於IPSec,但必須預先部署AnyConnect軟體包和XML配置檔案,所有XML配置檔案更新必須 在每個客戶端上手動推送(思科錯誤ID <u>CSCtx42595</u>)。

此外,憑證必須包含具有DNS名稱和/或IP位址的通用名稱(CN)擴充模組,才能避免Web瀏覽器中的「Untrusted server certificate」錯誤。

註:在FTD裝置上,需要先取得憑證授權單位(CA)憑證,才能產生憑證簽署請求(CSR)。

- 如果在外部伺服器(例如Windows Server或OpenSSL)中產生CSR,則手動註冊方法會失敗 ,因為FTD不支援手動金鑰註冊。
- 必須使用其他方法,例如PKCS12。

若要使用手動註冊方法取得FTD裝置的憑證,需要產生CSR,使用CA對其進行簽名,然後匯入身分 憑證。

1.導覽至Devices > Certificates,然後選擇Add,如下圖所示。

| Overview Analysis Policies Devices Object | ts AMP Intelligence     | 3                   | (      | Deploy 🤱 | 2 System | Help 🔻 | admin 🔻 |
|-------------------------------------------|-------------------------|---------------------|--------|----------|----------|--------|---------|
| Device Management NAT VPN   QoS Pla       | atform Settings FlexCor | nfig Certificates   |        |          |          |        |         |
|                                           |                         |                     |        |          |          | 0      | Add     |
| Name                                      | Domain                  | Enrollment Type     | Status |          |          |        |         |
|                                           | No certifi              | icates Add Certific | ates   |          |          |        |         |
|                                           | no com                  |                     |        |          |          |        |         |
|                                           |                         |                     |        |          |          |        |         |
|                                           |                         |                     |        |          |          |        |         |
|                                           |                         |                     |        |          |          |        |         |

2. 選擇Device並新增新的Cert Enrollment對象,如下圖所示。

| Overview Analysis Policies Devices | Objects AMP                                    | Intelligence                       |                               |           | 02 System | Help 🔻  | admin 🔻 |
|------------------------------------|------------------------------------------------|------------------------------------|-------------------------------|-----------|-----------|---------|---------|
| Device Management NAT VPN • C      | QoS Platform Setting                           | s FlexConfig Certificate           | S                             |           |           |         |         |
|                                    |                                                |                                    |                               |           |           | $\odot$ | Add     |
| Name                               | Domain                                         | Enrollment Type                    | Status                        |           |           |         |         |
|                                    |                                                | No certificates Add Cer            | ificates                      |           |           |         |         |
|                                    |                                                | No certificates Add Cer            | incates                       |           |           |         |         |
|                                    | Add New Certifica                              | te                                 |                               | ? ×       |           |         |         |
|                                    | Add a new certificate to identify certificate. | o the device using cert enrollment | bject which is used to genera | te CA and |           |         |         |
|                                    | Device*:                                       | FTD-Virtual                        | <b>*</b>                      |           |           |         |         |
|                                    | Cert Enrollment*:                              | Select a certificate entrollmen    | object 💙 🔘                    |           |           |         |         |
|                                    |                                                |                                    | Add                           | Cancel    |           |         |         |
| Ad                                 | Id Cert Enrollment                             |                                    |                               | ?         | ×         |         |         |
| N                                  | lame*                                          |                                    |                               |           |           |         |         |
|                                    | escription                                     |                                    |                               |           |           |         |         |
|                                    |                                                |                                    |                               |           |           |         |         |
|                                    | CA Information Ce                              | rtificate Parameters Key R         | evocation                     |           | _         |         |         |
|                                    | Enrollment Type:                               | SCEP                               |                               | *         |           |         |         |
|                                    | Enrollment URL:*                               | http://                            |                               |           |           |         |         |
|                                    | Challenge Password:                            |                                    |                               |           |           |         |         |
|                                    | Confirm Password:                              |                                    |                               |           |           |         |         |
|                                    | Retry Period:                                  | 1 Minutes                          | (Range 1-60)                  |           |           |         |         |
|                                    | Retry Count:                                   | 10                                 | (Range 0-100)                 |           |           |         |         |
|                                    | Fingerprint:                                   | Ex: e6f7d542 e355586c a758e7c      | bdcddd92                      |           |           |         |         |
|                                    |                                                |                                    |                               |           |           |         |         |
|                                    |                                                |                                    |                               |           |           |         |         |
|                                    |                                                |                                    |                               |           | -         |         |         |
| A                                  | llow Overrides                                 |                                    |                               |           |           |         |         |
|                                    |                                                |                                    |                               |           |           |         |         |
|                                    |                                                |                                    | Save                          | e Cancel  |           |         |         |
|                                    |                                                |                                    |                               |           |           |         |         |

3.選擇手動註冊型別,然後貼上CA證書(用於簽署CSR的證書)。

#### Add Cert Enrollment

| Name*            | Anyconnect-certificate                                                                                                    |                                                                                                    |                                                                                                    |                                                                                                    |        |
|------------------|----------------------------------------------------------------------------------------------------|----------------------------------------------------------------------------------------------------|----------------------------------------------------------------------------------------------------|----------------------------------------------------------------------------------------------------|--------|
| Description      |                                                                                                    |                                                                                                    |                                                                                                    |                                                                                                    |        |
| CA Information   | Certificate Parameters                                                                                                    | Key Rev                                                                                                    | vocation                                                                                                    |                                                                                                    |        |
| Enrollment Type: | Manual                                                                                                    |                                                                                                    |                                                                                                    | *                                                                                                    |        |
| CA Certificate:* | /3C4hi07uzuR0ygwKEE<br>4x3nk3tTUhYpfmbWqi<br>RqV66GI9iE7Z2<br>xiVrSrJFqhkrT795kMb8<br>VLSP+vHGm8X<br>g6wEFsKuZay27a48e/I<br>LhBNFby8Vb9<br>d0jUkmdSvzQDR5qSo<br>VMYhiVB0T8h<br>H8eMjSQIGhhHbxuKoPv<br>mwNgySmTP9cHa<br>9Or3RIWRzEa11HE3m<br>DI8ZcLYmfaIdC<br>W2cZuBROy/DxCvq4fl<br>usiu9KTGH1<br>btVKEYACKVyETw==<br>END CERTIFICATE | 3aMdg4Dl/z<br>NAXM7GNDRV<br>amBxhb4eXY7<br>JG2LgRDrA0K<br>+HINEm3E8/q<br>/IzQmM0RvGn<br>HO4Rj6DOnm<br>04ISEIBfOWFS | WG9BZ1svk3s<br>(xUg3mODtPqi<br>t+jwb57DGSK<br>j20wrtlZpD4Mg<br>TB6EKiYIvb4C<br>gufjx+TZRYczx<br>d5rAD/bvk2n6 | hDK2Bogklzxu6<br>Z76RSTAT0+v1<br>4mfZsZqhFdQP<br>DAabyhr+hEpeP<br>UW8HcgDdDv<br>ownSKLL7LcW1<br>xrJI1SLqABMJJ |        |
| Allow Overrides  |                                                                                                    |                                                                                                    |                                                                                                    |                                                                                                    |        |
|                  |                                                                                                    |                                                                                                    |                                                                                                    | Save                                                                                                    | Cancel |

4.選擇「Certificate Parameters」頁籤,然後為「Include FQDN」欄位選擇「自定義FQDN」,並 填寫證書詳細資訊,如下圖所示。

| A | dd Cert Enrollmen       | t       |                       |          |            |      | ? ×    |
|---|-------------------------|---------|-----------------------|----------|------------|------|--------|
|   | Name*                   | An      | nyconnect-certificate |          |            |      |        |
|   | Description             |         |                       |          |            |      |        |
|   |                         |         |                       |          |            |      |        |
|   | CA Information          | ertific | cate Parameters       | Key      | Revocation |      |        |
|   | Include FQDN:           |         | Use Device Hostname   | e as FQI | DN         | ~    |        |
|   | Include Device's IP Add | dress:  |                       |          |            |      |        |
|   | Common Name (CN):       |         | vpn.cisco.com         |          |            |      |        |
|   | Organization Unit (OU)  | :       | TAC                   |          |            |      |        |
|   | Organization (O):       |         | Cisco                 |          |            |      |        |
|   | Locality (L):           |         | МХ                    |          |            |      |        |
|   | State (ST):             |         | Mexico                |          |            |      |        |
|   | Country Code (C):       |         | MX                    |          |            |      |        |
|   | Email (E):              |         |                       |          |            |      |        |
|   | Include Device's Ser    | ial Num | ıber                  |          |            |      |        |
|   |                         |         |                       |          |            |      |        |
| , | Allow Overrides         |         |                       |          |            |      |        |
|   |                         |         |                       |          |            |      |        |
|   |                         |         |                       |          |            | Save | Cancel |

5.選擇鍵頁籤,然後選擇鍵型別,您可以選擇名稱和大小。對於RSA,最低要求為2048位元組。 6.選擇儲存,確認裝置,然後在證書註冊下選擇剛建立的信任點,選擇新增以部署證書。

### Add New Certificate

Add a new certificate to the device using cert enrollment object which is used to generate CA and identify certificate.

| Device*:                 | FTD-Virtual                | ~ |            |
|--------------------------|----------------------------|---|------------|
| Cert Enrollment*:        | Anyconnect-certificate     | ~ | 0          |
| Cert Enrollment Details: |                            |   |            |
| Name:                    | Anyconnect-<br>certificate |   |            |
| Enrollment Type:         | Manual                     |   |            |
| SCEP URL:                | NA                         |   |            |
|                          |                            |   | Add Cancel |

7.在Status列中,選擇ID圖示,然後選擇Yes以產生CSR,如下圖所示。

| Overview Analysis Policies Devices | Objects AMP Intel   | lligence                                                                    |        | Deploy 🧶 System                             | Help 🔻 admin 🔻 |
|------------------------------------|---------------------|-----------------------------------------------------------------------------|--------|---------------------------------------------|----------------|
| Device Management NAT VPN • Qo     | S Platform Settings | FlexConfig Certificates                                                     |        |                                             |                |
|                                    |                     |                                                                             |        |                                             | O Add          |
| Name                               | Domain              | Enrollment Type                                                             | Status |                                             |                |
| 4 🗐 FTD-Virtual                    |                     |                                                                             |        |                                             |                |
| Anyconnect-certificate             | Global              | Manual                                                                      | CA 🔍   | ▲ ID 🛦 Identity certificate import required | £ 🗘 🗄          |
|                                    | Warnin              | g                                                                           |        |                                             |                |
|                                    | want to             | This operation will generate<br>Certificate Signing Request do<br>continue? | you    |                                             |                |
|                                    |                     | Yes No.                                                                     |        |                                             |                |

8.複製CSR並用您首選的CA(例如GoDaddy或DigiCert)簽名。

9.從CA收到身份證書(必須採用base64格式)後,選擇Browse Identity Certificate,然後在本地電 腦中查詢該證書。選擇匯入。

| Import Identity Certificate                                                                                                    | ? ×         |
|----------------------------------------------------------------------------------------------------|-------------|
| Step 1<br>Send Certificate Signing Request (CSR) to the Certificate Authority.                                                                                                    |             |
| Certificate Signing Request (Copy the CSR below and send to the Certificate Authority):                                                                                                    |             |
| BEGIN CERTIFICATE REQUEST<br>MIIC9TCCAd0CAQAwejELMAkGA1UEBhMCTVgxDzANBgNVBAgTBk1leGljbzELMAkG<br>A1UEBxMCTVgxFjAUBgNVBAMTDXZwbi5jaXNjby5jb20xDjAMBgNVBAoTBUNpc2Nv<br>MQwwCgYDVQQLEwNUQUMxFzAVBgkqhkiG9w0BCQIWCGNpc2NvYXNhMIIBIjANBgkq<br>hkiG9w0BAQEFAAOCAQ8AMIIBCgKCAQEAzgnRRu5LjeufjMoVw1u0Fx5CPnpTjCRR<br>gQTJd6kUaUDdM8YqD209C6XLVSsYML3K87zJgsbQkX/+uGzg4CJd34T1Wa661iml<br>9dSOIE3bkpY+VVkQKvd2PfdlXrSW7/EOIFU2fiS7uQzioZuLfCGo2bc7K3Uuj4VV<br>XUXtzuwHsTM8fgZSBK18C7iL65aMfmjPwJUX5I/NuNNhx9iR7uNJ5CBj7UdYV+dv<br>ipKEEPM8PtBLIxPZZ315Xo5NLUJMHoz5VHZX3TdYREbQ4HEW/8HJwzCENM1uxd5PWK |             |
| Step 2<br>Once certificate authority responds back with identity certificate file, import it to device.                                                                                                    |             |
| Identity Certificate File: Anyconnect-Document.pem Browse Identity                                                                                                    | Certificate |
| Impor                                                                                                    | t Cancel    |

#### 10.匯入後,CA和ID證書詳細資訊可供顯示。

| Overview Analysis   | Policie | es Devi | ces O | bjects AMP      | Intelligen | ce     |              |           | Deploy | <b>e</b> 2 | System | Help 🔻  | admin 🔻 |
|---------------------|---------|---------|-------|-----------------|------------|--------|--------------|-----------|--------|------------|--------|---------|---------|
| Device Management   | NAT     | VPN 🔻   | QoS   | Platform Settin | gs FlexC   | Config | Certificates |           |        |            |        |         |         |
|                     |         |         |       |                 |            |        |              |           |        |            |        | $\odot$ | Add     |
| Name                |         |         |       | Domain          |            | Enroll | ment Type    | Status    |        |            |        |         |         |
| 4 🗐 FTD-Virtual     |         |         |       |                 |            |        |              |           |        |            |        |         |         |
| Anyconnect-certifie | cate    |         |       | Global          |            | Manua  | al           | 🔍 CA 🔍 ID |        |            |        | P       | Φ 🗎     |
|                     |         |         |       |                 |            |        |              |           |        |            |        |         |         |
|                     |         |         |       |                 |            |        |              |           |        |            |        |         |         |
|                     |         |         |       |                 |            |        |              |           |        |            |        |         |         |
|                     |         |         |       |                 |            |        |              |           |        |            |        |         |         |

#### 步驟 2.設定RADIUS伺服器

在FMC管理的FTD裝置上,不支援本地使用者資料庫,必須使用其他身份驗證方法,例如 RADIUS或LDAP。

1.導覽至Objects > Object Management > RADIUS Server Group > Add RADIUS Server Group , 如下圖所示。

## Add RADIUS Server Group

| Name:*                           | Radius-server         |   |                |        |
|----------------------------------|-----------------------|---|----------------|--------|
| Description:                     |                       |   |                |        |
| Group Accounting Mode:           | Single                | ~ |                |        |
| Retry Interval:*                 | 10                    |   | (1-10) Seconds |        |
| Realms:                          |                       | ~ |                |        |
| Enable authorize only            |                       |   |                |        |
| Enable interim account update    |                       |   |                |        |
| Interval:*                       |                       |   | (1-120) hours  |        |
| Enable dynamic authorization     |                       |   |                |        |
| Port:*                           |                       |   | (1024-65535)   |        |
| RADIUS Servers (Maximum 16 serve | ers)                  |   |                | 0      |
| IP Address/Hostname              |                       |   |                |        |
|                                  | No records to display |   |                |        |
|                                  |                       |   |                |        |
|                                  |                       |   |                |        |
|                                  |                       |   |                |        |
|                                  |                       |   | Save           | Cancel |

2.為Radius Server Group指定名稱,並將Radius伺服器IP地址與共用金鑰一起新增(需要共用金鑰 才能將FTD與Radius伺服器配對),完成此表單後,選擇Save,如下圖所示。

? X

## Add RADIUS Server Group

| Name:  | *                     | Radius-server                                                         |                  |            |
|--------|-----------------------|-----------------------------------------------------------------------|------------------|------------|
| Descri | ption:                |                                                                       |                  |            |
| Group  | Accounting Mode:      | Single 💌                                                              |                  |            |
| Retr   | New RADIUS Server     | 11 11                                                                 | N Casada         | ? ×        |
|        | IP Address/Hostname:* | 192.168.10.34<br>Configure DNS at Threat Defense Platform Settings to | o resolve hostna | ame        |
| O E    | Authentication Port:* | 1812                                                                  | (1-65535)        |            |
|        | Key:*                 | •••••                                                                 |                  | _          |
|        | Confirm Key:*         | •••••                                                                 |                  | _          |
| RAD    | Accounting Port:      | 1813                                                                  | (1-65535)        |            |
| 100    | Timeout:              | 10                                                                    | (1-300) Se       | conds      |
| IP     | Connect using:        | • Routing O Specific Interface (1)                                    |                  | - 1        |
|        |                       | Default: Diagnostic Interface                                         | *                | <b>⊙</b> • |
|        | Redirect ACL:         |                                                                       | ×                | 0          |
|        |                       | Save                                                                  | Cance            | 4          |
|        |                       |                                                                       | Save             | Cancel     |

? ×

3. RADIUS伺服器資訊現在在Radius伺服器清單中可用,如下圖所示。

#### Add RADIUS Server Group

| Name:*                            | Radius-server |                |    |      |
|-----------------------------------|---------------|----------------|----|------|
| Description:                      |               |                |    |      |
| Group Accounting Mode:            | Single        | ·              |    |      |
| Retry Interval:*                  | 10            | (1-10) Seconds |    |      |
| Realms:                           | <b>~</b>      | •              |    |      |
| Enable authorize only             |               |                |    |      |
| Enable interim account update     |               |                |    |      |
| Interval:*                        |               | (1-120) hours  |    |      |
| Enable dynamic authorization      |               |                |    |      |
| Port:*                            |               | (1024-65535)   |    |      |
| RADIUS Servers (Maximum 16 server | rs)           |                |    |      |
|                                   |               |                |    | 0    |
| IP Address/Hostname               |               |                |    |      |
| 192.168.10.34                     |               |                |    | ĩ    |
|                                   |               |                |    |      |
|                                   |               |                |    |      |
|                                   |               |                |    |      |
|                                   |               |                |    |      |
|                                   |               | Save           | Ca | ncel |

步驟 3.建立IP池

1.導航到對象 > 對象管理 > 地址池 > 新增IPv4池。

2.指定IP地址的名稱和範圍,不需要Mask欄位,但可以指定該欄位,如下圖所示。

? X

#### Add IPv4 Pool

| Name*                                           | vpn-pool                                                              | ]                |              |
|-------------------------------------------------|-----------------------------------------------------------------------|------------------|--------------|
| IPv4 Address Range*                             | 192.168.55.1-192.168.55.253                                           |                  |              |
|                                                 | Format: ipaddr-ipaddr e.g., 10.72.1.1-10.72.1.150                     |                  |              |
| Mask                                            | 255.255.255.0                                                         |                  |              |
| Description                                     |                                                                       |                  |              |
| Allow Overrides                                 |                                                                       |                  |              |
| Configure device over<br>shared across multiple | rrides in the address pool object to avoid IP address co<br>e devices | onflicts in case | of object is |
|                                                 |                                                                       | Save             | Cancel       |

### 步驟 4.建立XML配置檔案

1.從Cisco.com下載配置檔案編輯器工具並運行應用程式。

2.在「配置檔案編輯器」應用程式中,導航到伺服器清單,然後選擇新增,如下圖所示。

| VPN                   | Server List   |                 |                  |                     |                 |                 |                  |
|-----------------------|---------------|-----------------|------------------|---------------------|-----------------|-----------------|------------------|
| Preferences (Part 1)  |               |                 |                  |                     |                 |                 |                  |
| Backup Servers        | Hostname      | Host Address    | User Group       | Backup Server List  | SCEP            | Mohile Settings | Certificate Pins |
| 🛃 Certificate Pinning | nostname      | nost Address    | oser Group       | backup server cist  | JCLI            | Mobile Settings | Certificate rins |
| Certificate Matching  |               |                 |                  |                     |                 |                 |                  |
| B Mobile Policy       |               |                 |                  |                     |                 |                 |                  |
| Server List           |               |                 |                  |                     |                 |                 |                  |
|                       |               |                 |                  |                     |                 |                 |                  |
|                       | Note: it is h | ighly recommend | ed that at least | one server be defir | ed in a profile | Add             | Delete           |
|                       |               | 5 ,             |                  |                     |                 |                 |                  |
|                       |               |                 |                  |                     |                 | Edit            | Details          |
|                       |               |                 |                  |                     |                 |                 |                  |
|                       |               |                 |                  |                     |                 |                 |                  |

3.指定顯示名稱、完全限定域名(FQDN)或IP地址,然後選擇OK,如下圖所示。

#### Server List Entry

| Server | Load Balancing Serve   | ers SCEF   | P Mobile   | Certificate Pinning |                               |                        |                  |
|--------|------------------------|------------|------------|---------------------|-------------------------------|------------------------|------------------|
| _      |                        |            |            |                     |                               |                        |                  |
| Pr     | imary Server           |            |            |                     | Connection Informa            | tion                   |                  |
| [      | Display Name (required | ) Corp     | orate - FT | D (SSL)             | Primary Protocol              | SSL $\lor$             |                  |
| F      | EQDN or IP Address     |            |            | User Group          | 🗸 ASA gateway                 |                        |                  |
| [      | vpn.cisco.com          |            |            | ssl                 | Auth Method [                 | During IKE Negotiation | EAP-AnyConnect 🗸 |
| c      | Group URL              |            |            |                     | IKE Identity <mark>(</mark> I | OS gateway only)       |                  |
| [      |                        |            |            |                     |                               |                        |                  |
|        | Bad                    | kup Serve  | rs         |                     |                               |                        |                  |
|        | ł                      | Host Addro | ess        |                     |                               | Add                    | ]                |
|        |                        |            |            |                     |                               | ]                      |                  |
|        |                        |            |            |                     |                               | Move Up                |                  |
|        |                        |            |            |                     |                               | Move Down              |                  |
|        |                        |            |            |                     |                               | Delete                 |                  |
|        |                        |            |            |                     |                               |                        |                  |
|        |                        |            |            |                     |                               |                        |                  |
|        |                        |            |            |                     |                               |                        |                  |
|        |                        |            |            | ОК                  | Cancel                        |                        |                  |

### 4.現在可在Server List選單中看到該條目:

| VPN<br>                | Server List<br>Profile: Untitled                                                                                           |               |            |               |      |                 |                  |  |  |  |
|------------------------|----------------------------------------------------------------------------------------------------|---------------|------------|---------------|------|-----------------|------------------|--|--|--|
| Certificate Pinning    | Hostname                                                                                                    | Host Address  | User Group | Backup Server | SCEP | Mobile Settings | Certificate Pins |  |  |  |
| Certificate Enrollment | Corporate - FTD (SSL)                                                                                                    | vpn.cisco.com | ssl        | Inherited     |      |                 |                  |  |  |  |
| Mobile Policy          |                                                                                                    |               |            |               |      |                 |                  |  |  |  |
| Server List            |                                                                                                    |               |            |               |      |                 |                  |  |  |  |
|                        |                                                                                                    |               |            |               |      |                 |                  |  |  |  |
|                        |                                                                                                    |               |            |               |      |                 |                  |  |  |  |
|                        | Note: it is highly recommended that at least one server be defined in a profile.     Add     Delete       Edit     Details |               |            |               |      |                 | elete            |  |  |  |

5.導覽至File > Save as。

注意:使用.xml副檔名儲存帶有易於識別名稱的配置檔案。

步驟 5.上傳Anyconnect XML配置檔案

1.在FMC中,導覽至Objects > Object Management > VPN > AnyConnect File > Add AnyConnect File。

2. 為對象指定名稱,然後按一下瀏覽,在本地系統中找到客戶端配置檔案,然後選擇儲存。

## Add AnyConnect File

| Name:*       | Corporate-profile(SSL)    |        |
|--------------|---------------------------|--------|
| File Name:*  | FTD-corp-ssl.xml          | Browse |
| File Type:*  | AnyConnect Client Profile | ~      |
| Description: |                           |        |
|              |                           |        |

? X

## 步驟 6.上傳AnyConnect映像

#### 1.從思科下載網頁下載webdeploy(.pkg)映像。

| AnyConnect Headend Deployment Package (Mac<br>OS) | 26-Jun-2019 | 51.22 MB | <u>+</u> \. |
|---------------------------------------------------|-------------|----------|-------------|
| anyconnect-macos-4.7.04056-webdeploy-k9.pkg       |             |          |             |

2.導航到Objects > Object Management > VPN > AnyConnect File > Add AnyConnect File。

3.為Anyconnect軟體包檔案指定名稱,並在選擇檔案後從本地系統中選擇.pkg檔案。

#### 4.選擇儲存。

| Add AnyConnect | t File                                         | ? | × |
|----------------|------------------------------------------------|---|---|
|                |                                                | _ |   |
| Name:*         | MAC4.7                                         |   |   |
| File Name:*    | anyconnect-macos-4.7.04056-webdeploy-k9 Browse |   |   |
| File Type:*    | AnyConnect Client Image                        | • |   |
| Description:   |                                                |   |   |
|                |                                                |   |   |
|                | Save Cancel                                    |   |   |

注意:您可以根據您的要求(Windows、Mac、Linux)上傳其他軟體包。

步驟 7.遠端訪問VPN嚮導

根據以上步驟,可以相應地執行遠端訪問嚮導。

1.導航至Devices > VPN > Remote Access。

2.分配遠端訪問策略的名稱,並從可用裝置中選擇FTD裝置。

| Overview Analysis Policies Devic | es Objects AMP Intelli              | gence              |                                |       | Deploy 🧕                                                                                       | System He | elp <del>v</del> a | admin 🔻 |
|----------------------------------|-------------------------------------|--------------------|--------------------------------|-------|------------------------------------------------------------------------------------------------|-----------|--------------------|---------|
| Device Management NAT VPN ► Re   | mote Access QoS Platfo              | orm Settings F     | TexConfig Certificates         |       |                                                                                                |           |                    |         |
| Remote Access VPN Policy Wiz     | ard                                 |                    |                                |       |                                                                                                |           |                    |         |
| 1 Policy Assignment 2 Conne      | ection Profile > 🗿 AnyCo            | onnect > 4         | Access & Certificate           | 5 Sum | mary                                                                                           |           |                    |         |
| Targeted Devic                   | es and Protocols                    |                    |                                |       |                                                                                                |           |                    |         |
| This wizard will guid            | de you through the required minimal | steps to configure | the Remote Access VPN policy v | vith  | () Before You Start                                                                            |           |                    |         |
| a new user-defined               | connection prome.                   |                    |                                |       | Before you start, ensure the following<br>configuration elements to be in place to             |           |                    |         |
| Name:*                           | TAC                                 |                    |                                |       | complete Remote Access VPN Policy.                                                             |           |                    |         |
| Description:                     |                                     |                    |                                |       | Authentication Server                                                                          |           |                    |         |
|                                  |                                     |                    |                                |       | to authenticate VPN clients.                                                                   |           |                    |         |
| VPN Protocols:                   | SSL IPsec-IKEv2                     |                    |                                |       | AnyConnect Client Package                                                                      |           |                    |         |
| Targeted Devices:                | Available Devices                   |                    | Selected Devices               |       | for VPN Client downloaded or you have<br>the relevant Cisco credentials to download            |           |                    |         |
|                                  | 🔍 Search                            | ]                  | FTD-Virtual                    |       | it during the wizard.                                                                          |           |                    |         |
|                                  | FTD-Virtual                         |                    |                                |       | Device Interface                                                                               |           |                    |         |
|                                  |                                     |                    |                                |       | Interfaces should be already configured on<br>targeted <u>devices</u> so that they can be used |           |                    |         |
|                                  |                                     |                    |                                |       | as a security zone or interface group to<br>enable VPN access.                                 |           |                    |         |
|                                  |                                     | ( bha              |                                |       |                                                                                                |           |                    |         |
|                                  |                                     |                    |                                |       |                                                                                                |           |                    |         |
|                                  |                                     |                    |                                |       |                                                                                                |           |                    |         |
|                                  |                                     |                    |                                |       |                                                                                                |           |                    |         |
|                                  |                                     |                    |                                |       | Back                                                                                           | Next      | Cane               | cel     |

### 3.指定連線配置檔名稱(連線配置檔名稱是隧道組名稱),選擇Authentication Server和Address Pools,如下圖所示。

| Overview Analysis Policies Devices                                                                                                    | Objects AMF                                                              | P Intelligence                            | •                  |                                            | Deploy 02                               | System Hel       | p <b>v admin v</b> |
|----------------------------------------------------------------------------------------------------|--------------------------------------------------------------------------|-------------------------------------------|--------------------|--------------------------------------------|-----------------------------------------|------------------|--------------------|
| Device Management NAT VPN > Rem                                                                                                    | ote Access QoS                                                           | Platform Se                               | ttings             | FlexConfig                                 | Certificates                            |                  |                    |
| Remote Access VPN Policy Wiza                                                                                                    | ard                                                                      |                                           |                    |                                            |                                         |                  |                    |
| 1 Policy Assignment 2 Connec                                                                                                    | tion Profile                                                             | AnyConnec                                 | t >                | 4 Access 8                                 | Certificate                             | > 5 Summ         | ary                |
| Remote User AnyConnect Client                                                                                                    | Internet                                                                 |                                           | Outside            |                                            | Inside                                  | Corporate Reso   | urces              |
| Connection Profile:                                                                                                    |                                                                          |                                           |                    |                                            |                                         |                  |                    |
| Connection Profiles specify the tunne<br>accomplished and how addresses are                                                                                                    | el group policies for a VP<br>a assigned. They also in                   | N connection. The<br>clude user attribute | se poli<br>es, whi | cies pertain to created in g               | ating the tunnel its<br>proup policies. | elf, how AAA is  |                    |
| Connection Profile Name:*                                                                                                    | TAC                                                                      |                                           | 1                  |                                            |                                         |                  |                    |
| Authentication, Authorization & A<br>Specify the method of authentication                                                                                                    | This name is configured<br>Accounting (AAA):<br>(AAA, certificates or bo | as a connection ali                       | as, it ca          | an be used to conne<br>s that will be used | for VPN connection                      | ns.              |                    |
| Authentication Method:                                                                                                    | AAA Only                                                                 | ~                                         |                    |                                            |                                         |                  |                    |
| Authentication Server:*                                                                                                    | Radius-server                                                            | *                                         | 0-                 | (Realm or RADIUS                           | )                                       |                  |                    |
| Authorization Server:                                                                                                    | Use same authenticat                                                     | ion server                                | 0                  | (RADIUS)                                   |                                         |                  |                    |
| Accounting Server:                                                                                                    |                                                                          | *                                         | 0                  | (RADIUS)                                   |                                         |                  |                    |
| Client Address Assignment:<br>Client IP address can be assigned fro<br>assignment is tried in the order of A<br>Use AAA Server (RADIUS<br>Use DHCP Servers<br>Vse IP Address Pools | om AAA server, DHCP se<br>AA server, DHCP server<br>only) ()             | erver and IP addres<br>and IP address po  | ss pool<br>ol.     | s. When multiple o                         | ptions are selected                     | d, IP address    |                    |
| IPv4 Address Pools:                                                                                                    | vpn-pool                                                                 |                                           | P                  |                                            |                                         |                  |                    |
| IPv6 Address Pools:                                                                                                    |                                                                          |                                           | P                  |                                            |                                         |                  |                    |
| Group Policy:<br>A group policy is a collection of user-<br>or create a Group Policy object.                                                                                       | oriented session attribu                                                 | tes which are assig                       | gned to            | o client when a VP                         | N connection is est                     | ablished. Select |                    |
| Group Policy:*                                                                                                    | RemoteAccess-GP-SS<br>Edit Group Policy                                  | L ¥                                       | 0                  |                                            |                                         |                  |                    |
|                                                                                                    |                                                                          |                                           |                    |                                            | <b>n</b> -ri-                           | No.              | Count              |
|                                                                                                    |                                                                          |                                           |                    |                                            | DdLK                                    | IVEXt            | Cancel             |

4.選擇+符號以建立組策略。

#### Add Group Policy

| Name:*                                                                     | RemoteA  | ccess-GP                                                                     |                                                                     |                      |                  |         |
|----------------------------------------------------------------------------|----------|------------------------------------------------------------------------------|---------------------------------------------------------------------|----------------------|------------------|---------|
| Description:                                                               |          |                                                                              |                                                                     |                      |                  |         |
| General An                                                                 | yConnect | Advanced                                                                     |                                                                     |                      |                  |         |
| VPN Protocols<br>IP Address Pools<br>Banner<br>DNS/WINS<br>Split Tunneling |          | VPN Tunnel Pro<br>Specify the VPI<br>configured for to<br>SSL<br>IPsec-IKEv2 | otocol:<br>N tunnel types that user c<br>users to connect over a Vf | an use. At least one | e tunneling mode | must be |
|                                                                            |          |                                                                              |                                                                     |                      |                  |         |
|                                                                            |          |                                                                              |                                                                     |                      | Save             | Cancel  |

5.(可選)可以基於組策略配置本地IP地址池。如果未配置,則從連線配置檔案(隧道組)中配置 的池繼承該池。

#### Add Group Policy

| Name:*                                | RemoteA  | ccess-GP          |                             |      |            |
|---------------------------------------|----------|-------------------|-----------------------------|------|------------|
| Description:                          |          |                   |                             |      |            |
| General An                            | yConnect | Advanced          |                             |      |            |
| VPN Protocols                         |          | IP Address Pools: |                             |      | $\bigcirc$ |
| IP Address Pools                      |          | Name              | IP Address Range            |      |            |
| Banner<br>DNS/WINS<br>Split Tunneling |          | vpn-pool          | 192.168.55.1-192.168.55.253 |      |            |
|                                       |          |                   |                             |      |            |
|                                       |          |                   |                             | Save | Cancel     |

6.在此案例中,所有流量都透過通道路由,IPv4分割通道原則設定為允許所有流量透過通道,如下 圖所示。

### Edit Group Policy

| Name:*                     | RemoteA | Access-GP-SSL                   |                                              |      |       |
|----------------------------|---------|---------------------------------|----------------------------------------------|------|-------|
| Description:               |         |                                 |                                              |      |       |
|                            |         |                                 |                                              |      |       |
| General An                 | yConnec | t Advanced                      |                                              |      |       |
| VPN Protocols              |         | IPv4 Split Tunneling:           | Allow all traffic over tunnel                | ~    |       |
| IP Address Pools<br>Banner |         | IPv6 Split Tunneling:           | Allow all traffic over tunnel                | ~    |       |
| DNS/WINS                   |         | Split Tunnel Network List Type: | Standard Access List     C Extended Access   | List |       |
| Split Tunneling            |         | Standard Access List:           |                                              | ~    |       |
|                            |         | DNS Request Split Tunneling     |                                              |      |       |
|                            |         | DNS Requests:                   | Send DNS requests as per split tunnel policy | ~    |       |
|                            |         | Domain List:                    |                                              |      |       |
|                            |         |                                 |                                              |      |       |
|                            |         |                                 |                                              |      |       |
|                            |         |                                 |                                              |      |       |
|                            |         |                                 |                                              |      |       |
|                            |         |                                 |                                              |      |       |
|                            |         |                                 |                                              |      |       |
|                            |         |                                 |                                              |      |       |
|                            |         |                                 | Save                                         | Ca   | incel |

7.選擇Anyconnect配置檔案的.xml配置檔案,然後選擇Save,如下圖所示。

#### Add Group Policy

| Name:*             | RemoteA | Access-GP-SSL                                      |                                                                     |                                                            |
|--------------------|---------|----------------------------------------------------|---------------------------------------------------------------------|------------------------------------------------------------|
| Description:       |         |                                                    |                                                                     |                                                            |
|                    |         |                                                    |                                                                     |                                                            |
| General An         | yConnec | t Advanced                                         |                                                                     |                                                            |
| Profiles           |         | AnyConnect profiles co                             | ntains settings for the VPN clier                                   | nt functionality and optional                              |
| SSL Settings       |         | features. FTD deploys                              | the profiles during AnyConnect                                      | client connection.                                         |
| Connection Setting | gs      | Client Profile:                                    | Corporate-profileSSL                                                | ▼ ③                                                        |
|                    |         | Standalone profile edit<br>profile. You can downlo | or can be used to create a new<br>bad the profile editor from Cisco | or modify existing AnyConnect<br>Software Download Center. |
|                    |         |                                                    |                                                                     |                                                            |
|                    |         |                                                    |                                                                     | Save Cancel                                                |

8.根據運行的系統要求選擇所需的AnyConnect映像,然後選擇Next(圖中所示)。

| Overview         Analysis         Policies         Devices           Device Management         NAT         VPN ▶ Remo           Remote         Access         VPN Policy         Wizar | Objects         AMP         Intelligence           ote Access         QoS         Platform Settings           rd         Platform Settings         Platform Settings | Deploy $Q_2$ System Help <b>v</b> admin <b>v</b><br>FlexConfig Certificates |
|----------------------------------------------------------------------------------------------------|----------------------------------------------------------------------------------------------------|-----------------------------------------------------------------------------|
| 1 Policy Assignment 2 Connect                                                                                                    | ion Profile <b>3</b> AnyConnect                                                                                                    | Access & Certificate 5 Summary                                              |
| Remote User AnyConnect Client                                                                                                    | Internet Outside                                                                                                    | VPN Device Inside Corporate Resources                                       |
| The VPN gateway can automatically down<br>initiated. Minimize connection setup time b                                                                                                  | nload the latest AnyConnect package to the client<br>by choosing the appropriate OS for the selected pac                                                             | device when the VPN connection is<br>ckage.                                 |
| Download AnyConnect Client packages from                                                                                                    | m Cisco Software Download Center.                                                                                                    | Show Re-order buttons                                                       |
| AnyConnect File Object Name                                                                                                    | AnyConnect Client Package Name                                                                                                    | Operating System                                                            |
|                                                                                                    |                                                                                                    |                                                                             |
|                                                                                                    |                                                                                                    | Back Next Cancel                                                            |

9.選擇Security Zone和DeviceCertificates:

• 此配置定義VPN終止的介面以及通過SSL連線提供的證書。

注意:在此案例中,FTD設定為不檢查任何VPN流量,並繞過存取控制原則(ACP)選項。

| Overview Analy    | sis Policies Devices Obje                                                                                                    | cts AMP Intelligence                                                                        | Deploy 🧕                                                                                                    | System Help 🔻 admin 🔻 |
|-------------------|----------------------------------------------------------------------------------------------------|---------------------------------------------------------------------------------------------|----------------------------------------------------------------------------------------------------|-----------------------|
| Device Management | NAT VPN > Remote Acce                                                                                                    | QoS Platform Setting                                                                        | FlexConfig Certificates                                                                                                    |                       |
| Remote Acces      | s VPN Policy Wizard                                                                                                    |                                                                                             |                                                                                                    |                       |
| 1 Policy Assign   | ment $>$ 2 Connection Pro                                                                                                    | ofile > 3 AnyConnect                                                                        | 4 Access & Certificate                                                                                                    | 5 Summary             |
| Remote User       | AnyConnect Client                                                                                                    | Internet Outsk                                                                              | le VPN Device Inside                                                                                                    | Corporate Resources   |
|                   | Network Interface for Incomi                                                                                                    | ng VPN Access                                                                               | AAA                                                                                                    |                       |
|                   | Select or create an Interface Group o<br>connections.                                                                                                    | or a Security Zone that contains the                                                        | network interfaces users will access f                                                                                       | or VPN                |
|                   | Interface group/Security Zone:*                                                                                                    | outside                                                                                     | • •                                                                                                    |                       |
|                   |                                                                                                    | Enable DTLS on member interfa                                                               | ces                                                                                                    |                       |
|                   | Device Certificates<br>Device certificate (also called Identity<br>certificate which is used to authentic<br>Certificate Enrollment:*<br>Access Control for VPN Traffie<br>All decrypted traffic in the VPN tunne<br>bypass decrypted traffic from the Acc<br>Bypass Access Control policy for<br>This option bypasses the Access C<br>AAA server are still applied to VPN | c<br>c<br>c<br>c<br>c<br>c<br>c<br>c<br>c<br>c<br>c<br>c<br>c<br>c<br>c<br>c<br>c<br>c<br>c | vay to the remote access clients. Sele<br>Policy by default. Select this option to<br>ACL and authorization ACL downloaded f | ect a                 |
|                   |                                                                                                    |                                                                                             | Back                                                                                                    | Next Cancel           |
|                   |                                                                                                    |                                                                                             |                                                                                                    |                       |

## 10.選擇Finish和Deploy更改:

• 與VPN、SSL證書和AnyConnect軟體包相關的所有配置均通過FMC部署進行推送,如下圖所示。

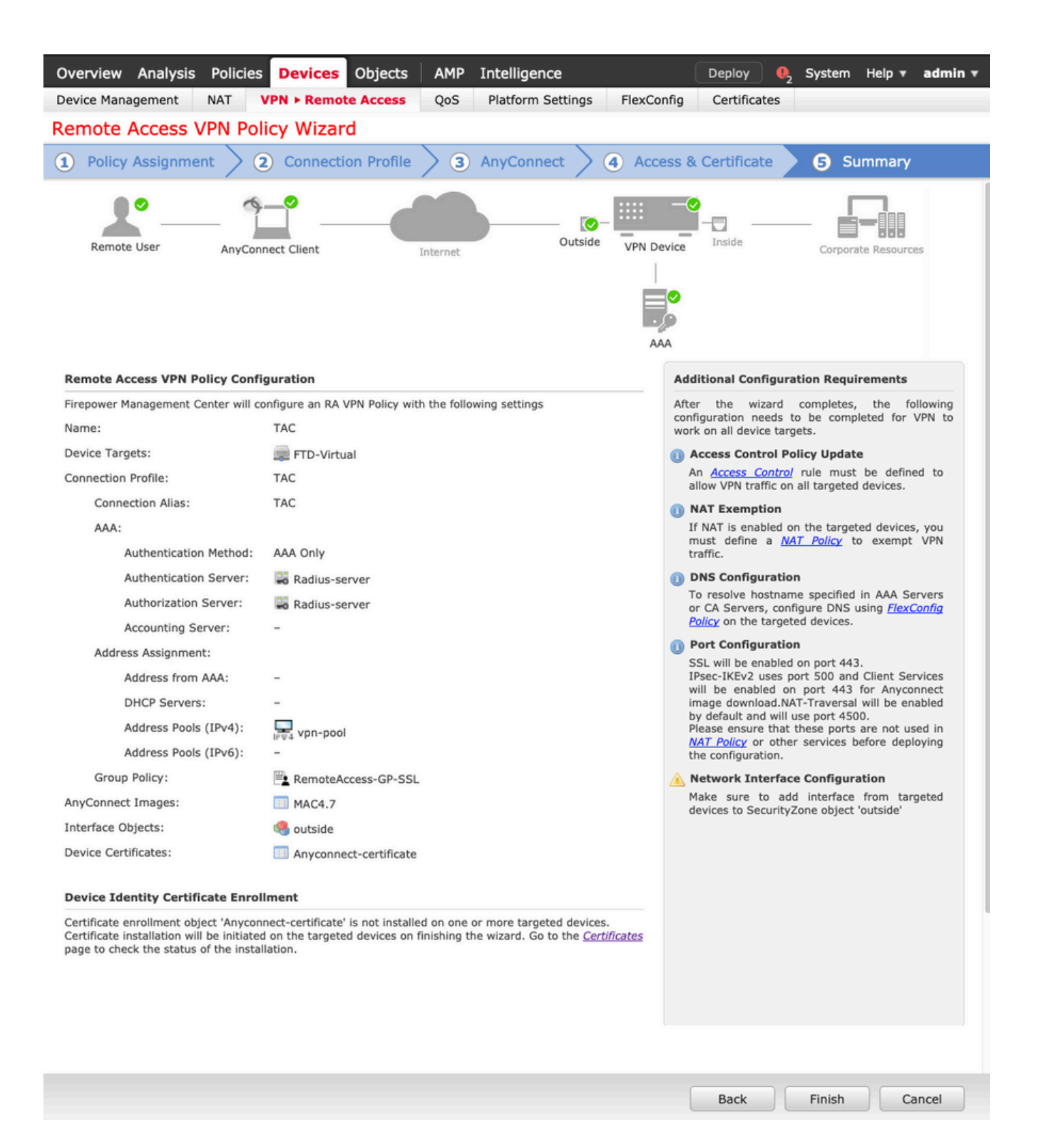

## NAT免除和發卡

#### 步驟 1.NAT免除配置

NAT免除是一種首選轉換方法,用於在流量通過VPN隧道(遠端訪問或站點到站點)時防止將其路 由到網際網路。

當來自內部網路的流量要流經隧道而不進行任何轉換時,就需要使用此功能。

### 1.導覽至對象>網路>新增網路>新增對象,如下圖所示。

| New Network     | Object        |       |                             |        | ? ×    |
|-----------------|---------------|-------|-----------------------------|--------|--------|
| Name            | vpn-pool      |       |                             |        |        |
| Description     |               |       |                             |        |        |
| Network         | ⊖ Host        | Range | <ul> <li>Network</li> </ul> | ○ FQDN |        |
|                 | 192.168.55.0/ | /24   |                             |        |        |
| Allow Overrides |               |       |                             |        |        |
|                 |               |       |                             | Save   | Cancel |

### 2.導航到Device > NAT,選擇相關裝置使用的NAT策略,然後建立新語句。

| d NAT Rule             |               |          |               |                                         |                               |       |  |  |
|------------------------|---------------|----------|---------------|-----------------------------------------|-------------------------------|-------|--|--|
| AT Rule:               | Manual NAT Ru | le 👻     | Insert:       | nsert: In Category V NAT Rules Before V |                               |       |  |  |
| ype:                   | Static        | ~ 6      | Enable        |                                         |                               |       |  |  |
| escription:            |               |          |               |                                         |                               |       |  |  |
| nterface Objects       | Translation   | PAT Pool | Advanced      |                                         |                               |       |  |  |
| vailable Interface O   | bjects 🖒      |          | Source Interf | ace Objects (1)                         | Destination Interface Objects | ; (1) |  |  |
| Search by name         |               |          | inside-zon    | e                                       | outside-zone                  | 6     |  |  |
| a calo-internal-outsid | e             |          |               |                                         |                               |       |  |  |
| inside-zone            |               | Sour     | rce           |                                         |                               |       |  |  |
| outside-zone           |               | Add      | to            |                                         |                               |       |  |  |
| 🚡 📥 outsideFW          |               | Destin   | ation         |                                         |                               |       |  |  |
|                        |               |          |               |                                         |                               |       |  |  |
|                        |               |          |               |                                         |                               |       |  |  |

3.選擇FTD(原始來源和已轉換來源)背後的內部資源,以及目的地作為Anyconnect使用者的ip本地池 (原始目的地和已轉換目的地),如下圖所示。

| Add NAT Rule            |               |             |          |             |                              |                     |       | ? > |
|-------------------------|---------------|-------------|----------|-------------|------------------------------|---------------------|-------|-----|
| NAT Rule:               | Manual NAT Ru | ule 💙       | Ins      | ert:        | In Category                  | ▼ NAT Rules Before  | ~     |     |
| Туре:                   | Static        | ~           | 🗹 Enable |             |                              |                     |       |     |
| Description:            |               |             |          |             |                              |                     |       |     |
| Interface Objects       | ranslation    | PAT Pool    | Advanced |             |                              |                     |       |     |
| Original Packet         |               |             |          |             | Translated Packet            |                     |       |     |
| Original Source:*       | FTDv-Ins      | ide-SUPERNE |          | <b>v</b> 🔾  | Translated Source:           | Address             | ~     |     |
| Original Destination:   | Address       |             |          | ~           |                              | FTDv-Inside-SUPERNE | ~     | 0   |
|                         | vpn-pool      |             |          | <b>~</b> 🔾  | Translated Destination:      | vpn-pool            | ~     | 0   |
| Original Source Port:   |               |             |          | <b>v</b> 🔾  | Translated Source Port:      |                     | ~     | 0   |
| Original Destination Po | rt:           |             |          | <b>v</b> () | Translated Destination Port: |                     | ~     | 0   |
|                         |               |             |          |             |                              |                     |       |     |
|                         |               |             |          |             |                              | C                   | KCanc | cel |

4.確保切換選項(如圖所示),要在NAT規則中啟用「no-proxy-arp」和「route-lookup」,請選擇 OK(如圖所示)。

| Edit NAT Rule        |                    |                 |          |   |             |   |    |   | ? ×    |
|----------------------|--------------------|-----------------|----------|---|-------------|---|----|---|--------|
| NAT Rule:            |                    | Rule 💙          | Insert   | [ | In Category | ~ |    | * |        |
| Туре:                | Static             | *               | Enable   |   |             |   |    |   |        |
| Description:         |                    |                 |          |   |             |   |    |   |        |
| Interface Objects    | Translation        | PAT Pool        | Advanced |   |             |   |    |   |        |
| Translate DNS replie | es that match th   | is rule         |          |   |             |   |    |   |        |
| Fallthrough to Inter | face PAT(Destina   | ation Interface | )        |   |             |   |    |   |        |
| IPv6                 |                    |                 |          |   |             |   |    |   |        |
| Net to Net Mapping   |                    |                 |          |   |             |   |    |   |        |
| Do not proxy ARP of  | n Destination Inf  | terface         |          |   |             |   |    |   |        |
| Perform Route Look   | up for Destination | on Interface    |          |   |             |   |    |   |        |
| Unidirectional       |                    |                 |          |   |             |   |    |   |        |
|                      |                    |                 |          |   |             |   |    |   |        |
|                      |                    |                 |          |   |             |   |    |   |        |
|                      |                    |                 |          |   |             |   | OK |   | Cancel |

#### 5.這是NAT免除配置的結果。

1 🛃 Static 🚠 inside-zone 🚔 outside-zone 🚔 FTDv-Inside-SUPERNE 💂 vpn-pool 🚔 FTDv-Inside-SUPERNE 💂 vpn-pool 🚳 Dns:false 🥜 🖥 dig route-look: dig ne-proxy-a

上一節中使用的對象如下所述。

| Name<br>Description | FTDv-Inside-SU  | PERNE   |         |        |
|---------------------|-----------------|---------|---------|--------|
| Network             | O Host          | O Range | Network | O FQDN |
| Allow Overrides     | 10.124.0.0/16   |         |         |        |
| Name                | vpn-pool        |         |         |        |
| Description         |                 |         |         |        |
| Network             | O Host          | O Range | Network | O FQDN |
|                     | 192.168.55.0/24 | 4       |         |        |
| Allow Overrides     |                 |         |         |        |

#### 步驟 2.髮夾配置

這也稱為U-turn,這是一種轉換方法,允許流量在接收流量的同一介面上流動。

例如,當Anyconnect配置了Full tunnel split-tunnel策略時,根據NAT免除策略訪問內部資源。如果 Anyconnect客戶端流量要到達網際網路上的外部站點,髮夾NAT(或U-turn)負責將流量從外部路 由到外部。

在NAT配置之前必須建立VPN池對象。

1.建立新的NAT語句,在NAT Rule欄位中選擇自動NAT規則,然後選擇Dynamic作為NAT型別。

2. 為源介面對象和目標介面對象(外部)選擇相同的介面:

| Add NAT Rule          |               |          |                                     |                              |   |                               | ? ×    |
|-----------------------|---------------|----------|-------------------------------------|------------------------------|---|-------------------------------|--------|
| NAT Rule:<br>Type:    | Auto NAT Rule | <b>*</b> | ✓ Enable                            |                              |   |                               |        |
| Interface Objects     | Translation   | PAT Pool | Advanced                            | 1                            |   |                               |        |
| Available Interface O | bjects 🖒      |          | 5                                   | Source Interface Objects (1) |   | Destination Interface Objects | (1)    |
| Search by name        | le            | A<br>Des | dd to<br>ource<br>dd to<br>tination | outside-zone                 | 5 | outside-zone                  |        |
|                       |               |          |                                     |                              |   | ОК                            | Cancel |

3.在「轉換」選項卡中,選擇vpn-pool對象作為原始源,然後選擇Destination Interface IP作為轉換 源,選擇OK,如下圖所示。

| Add NAT Rule      |               |          |          |            |                    |                                                                                                  | ? × |
|-------------------|---------------|----------|----------|------------|--------------------|--------------------------------------------------------------------------------------------------|-----|
| NAT Rule:         | Auto NAT Rule | ~        |          |            |                    |                                                                                                  |     |
| Туре:             | Dynamic       | ~        | I Enable |            |                    |                                                                                                  |     |
| Interface Objects | Translation   | PAT Pool | Advanced | l          |                    |                                                                                                  |     |
| Original Packet   |               |          |          |            | Translated Packet  |                                                                                                  |     |
| Original Source:* | vpn-pool      |          |          | <b>~</b> 📀 | Translated Source: | Destination Interface IP                                                                         |     |
|                   |               |          |          |            |                    | The values selected for Destination Interface<br>Objects in 'Interface Objects' tab will be used |     |
| Original Port:    |               | *        |          |            |                    |                                                                                                  |     |
|                   |               |          |          |            | Translated Port:   |                                                                                                  |     |
|                   |               |          |          |            |                    |                                                                                                  |     |
|                   |               |          |          |            |                    |                                                                                                  |     |
|                   |               |          |          |            |                    |                                                                                                  |     |
|                   |               |          |          |            |                    |                                                                                                  |     |
|                   |               |          |          |            |                    |                                                                                                  |     |
|                   |               |          |          |            |                    | OK Can                                                                                           | cel |

### 4.這是NAT配置的摘要,如下圖所示。

| m Fi | Iter by Device | r by Device 🛛 🚅 Filter Rules |                          |                               |                     |                          |                      |                       |                            |                        | × O /                                          | Add Rule |
|------|----------------|------------------------------|--------------------------|-------------------------------|---------------------|--------------------------|----------------------|-----------------------|----------------------------|------------------------|------------------------------------------------|----------|
|      |                |                              |                          |                               |                     | Original Packet          |                      |                       | Translated Packet          |                        |                                                |          |
|      | Direction      | Туре                         | Source<br>Interface Obje | Destination<br>Interface Obje | Original<br>Sources | Original<br>Destinations | Original<br>Services | Translated<br>Sources | Translated<br>Destinations | Translated<br>Services | Options                                        |          |
| . NA | T Rules Before |                              |                          |                               |                     |                          |                      |                       |                            |                        |                                                |          |
| 1    | *              | Static                       | 📩 inside-zone            | 📩 outside-zone                | FTDv-Inside-SUPERNE | 💭 vpn-pool               |                      | FTDv-Inside-SUPERNE   | ypn-pool                   |                        | 용 Dns:false<br>용 route-lookuj<br>용 no-proxy-ar | 08       |
| • Au | to NAT Rules   |                              |                          |                               |                     |                          |                      |                       |                            |                        |                                                |          |
| •    | +              | Dyna                         | 🛔 outside-zone           | 📩 outside-zone                | 👳 vpn-pool          |                          |                      | 🧠 Interface           |                            |                        | 🔩 Dns:false                                    | 00       |
| . NA | T Rules After  |                              |                          |                               |                     |                          |                      |                       |                            |                        |                                                |          |

## 驗證

使用本節內容,確認您的組態是否正常運作。

在FTD命令列中運行這些命令。

- sh crypto ca certificates
- show running-config ip local pool
- show running-config webvpn
- show running-config tunnel-group
- show running-config group-policy
- show running-config ssl
- show running-config nat

## 疑難排解

目前尚無適用於此組態的具體疑難排解資訊。</a>

#### 關於此翻譯

思科已使用電腦和人工技術翻譯本文件,讓全世界的使用者能夠以自己的語言理解支援內容。請注 意,即使是最佳機器翻譯,也不如專業譯者翻譯的內容準確。Cisco Systems, Inc. 對這些翻譯的準 確度概不負責,並建議一律查看原始英文文件(提供連結)。